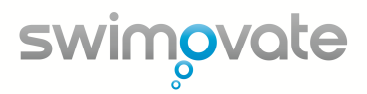

## Anleitung zur manuellen Installation des Pool-Mate PRO Pod-Treibers

Lade zuerst die PoolMateSetup.exe von unserer Webseite <u>http://www.swimovate.de/downloads</u> herunter. Ein Doppelklick extrahiert die Datei. Gehe nun zu C:\PoolMateSetup\USBdriver und doppelklicke setup.exe.

Hinweis: wird die setup.exe nach der Installation erneut aufgerufen, wird das Programm deinstalliert.

Schliesse nun den USB-Pod an einen freien USB Port Deines Computers an.

Falls der Pod-Treiber sich nicht automatisch installiert, musst Du eine manuelle Installation vornehmen.

## Schritt 01

Zuerst musst Du in Erfahrung bringen, welches Betriebssystem Du verwendest und ob Du eine 32 oder 64 Bit Windows-Installation hast. Diese Infos kannst Du folgendermassen herausfinden:

Gehe zu Start/Systemsteuerung/System und Sicherheit/System um Dir Dein Betriebssystem und den Prozessor anzeigen zu lassen. Falls Du Dir nicht sicher bist, ob Du eine 32 oder 64 Bit Installation hast, kannst Du im Internet nach dem Prozessor suchen – damit lässt sich die Bit-Version feststellen.

## Schritt 02

Gehe zu Start/Systemsteuerung. Wähle Hardware und klicke auf Geräte-Manager. Suche nach Anschlüsse (COM &LPT) und klicke auf das Plus/Pfeil-Icon daneben. Nun sollte Pool-Mate USB Pod angezeigt werden. Klicke mit der rechten Maustaste auf Pool-Mate USB Pod und wähle Treibersoftware aktualisieren.

Der Asisstent **Neue Hardware gefunden** startet und fragt: "Darf Windows sich mit Windows Update verbinden, um nach Software zu suchen?"

Wähle "Nein, diesmal nicht" bzw. "Auf dem Computer nach Treibersoftware suchen" und klicke weiter.

Wähle "Aus einer Liste von Gerätetreibern auf dem Computer auswählen".

Wähle "Unterordner einbeziehen" und klicke weiter.

Wähle PoolMateSetup/PoolMate Link/USBdriver/Windows/TUSB3410 und wähle entweder den **Common-32** oder den **Common-64** Ordner je nach Version Deines Betriebssystems. Klicke **OK**, klicke **weiter**.

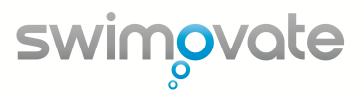

Ein Fenster mit dem Titel *"Hardware wird installiert"* erscheint. Klicke **weiter** und der Asisstent startet die Installation der Software.

Ein neues Fenster mit dem Hinweis "Die Datei 'umpusbxxx.sys' on TI UMP Installation Disk wird benötigt." erscheint.

Klicke durchsuchen, um die korrekte Datei für Dein Betriebsystem in den Installations-Ordner zu kopieren.

Gehe einen Schritt in der Ordnerstruktur zurück in den TUSB3410 Ordner. Doppelklicke auf den passenden Ordner für Dein Betriebssystem (z.B. auf **XP32** im Falle einer Windows XP 32 Bit Installation, oder **Vista64** für Vista 64 Bit).

Klicke auf umpusbxxx.sys und klicke öffnen. Klicke OK.

Ein Kopierfehler-Fenster erscheint mit dem Hinweis "Windows kann die Datei wdfcoinstaller01009.dll nicht installieren". Klicke **durchsuchen** und gehe wieder einen Ordner zurück zum TUSB3410 Ordner. Wähle diesmal entweder den **Common-32** oder **Common-64** Ordner. Nun klicke die Datei WdfCoInstaller01009.dll und danach öffnen. Klicke erneut versuchen.

Klicke auf **Beenden** um die Installation erfolgreich abzuschliessen.

Gehe zum Geräte-Manager und prüfe ob **Pool-Mate USB Pod (COMXXX)** (wobei XXX für eine Nummer steht) unter **Ports (COM&LPT)** erscheint. Dein Pod ist nun korrekt installiert.